## Using DAQ Cards in Windows XP Embedded

This paper introduces how to add ICP DAS I/O card drivers into Microsoft Windows XP Embedded (XPe) system, and then the I/O cards can work with XPe.

## Driver Installation In A Single Machine

First method, as standard Windows XP system, we can run ICP DAS I/O card driver setup program directly in the system after the Windows XP Embedded device boots up successfully. The ICP DAS I/O card drivers for Windows 2000 are fully compatiable to Windows XP and Windows XP Embedded (XPe) systems.

## Driver Installation In Multiple Machines

Second method is to make a driver component and add it into Windows XP Embedded, then we can create an OS image including this driver component. This is good for mass system creation. Next are the procedures of making a driver component.

- 1. Run setup program to install I/O card driver. Reboot the system and test the card with driver to see if it works well. This ensures the driver you are going to make into a component is correct.
- 2. Launch the "Microsoft Component Designer" program. Click the "File / Import... " menu item to import the INF setup information file.

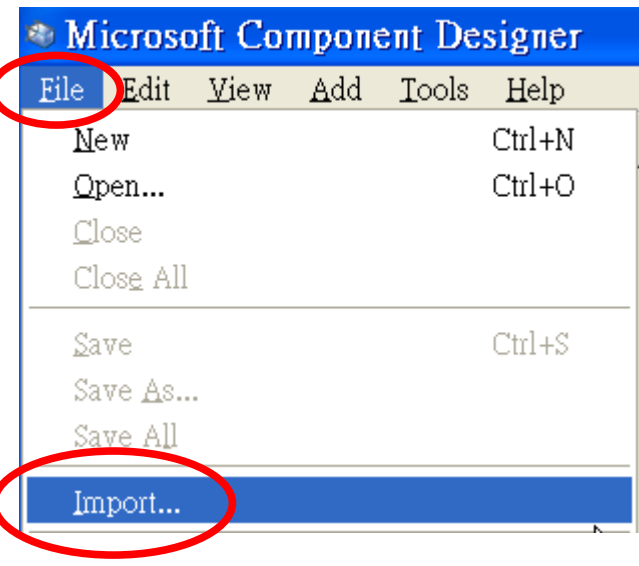

3. The "Choose File for Import" dialog box pops up. Change directory to the driver installed folder(i.e: C:\DAQPro\PIO-DIO\_Win2K\Driver), change "File Type(T)" to "Setup Information Files (\*.inf)", and select the required setup information file(i.e: PIODIO.inf), then click "Open(O)". 4. In the "INF Processing Options" dialog box, select "Automatic" then click "OK".

| Parsing Options          |                           |
|--------------------------|---------------------------|
| Automatic <u>C</u> ustom |                           |
| Section Name 🔺           | Туре                      |
|                          |                           |
|                          |                           |
|                          |                           |
|                          | <u>A</u> aa <u>Delete</u> |
|                          | OK Cancel                 |

5. In the "Import File" dialog box, click "Start".

| <u>F</u> ile:     | C:\DAQPro\PIO-DIO_Win2K\Driver\PIODIO.INF |
|-------------------|-------------------------------------------|
| <u>L</u> og file: |                                           |
| <u>S</u> tatus:   | Click start to import file.               |
|                   |                                           |
| 🖓 Ready f         | o start import session                    |
|                   |                                           |
|                   |                                           |
|                   |                                           |
|                   | Start Close Help                          |
|                   | <u>Start</u> <u>C</u> lose <u>H</u> elp   |

| 5. After imp            | port operat                      | tion finished, click " <mark>Close</mark> ".                                                                                                    |                                                                              |
|-------------------------|----------------------------------|----------------------------------------------------------------------------------------------------|------------------------------------------------------------------------------|
|                         |                                  |                                                                                                    |                                                                              |
|                         | Import I                         | File                                                                                                    |                                                                              |
|                         | <u>P</u> latform:                | Windows XP Embedded Client (x86)                                                                                                    |                                                                              |
|                         | <u>F</u> ile:                    | C:\DAQPro\PIO-DIO_Win2K\Driver\PIODIO.INF                                                                                                    |                                                                              |
|                         | <u>L</u> og file:                |                                                                                                    |                                                                              |
|                         | <u>S</u> tatus:                  | Completed processing file [Import succeeded]                                                                                                    |                                                                              |
|                         |                                  |                                                                                                    |                                                                              |
|                         | Creating<br>Creating             | g: PIO-D64/D48 Digital I/O Card<br>x: PIO-D24/D56 Digital I/O Card                                                                                                    |                                                                              |
|                         | Creating                         | g: PIO-DIO Series Digital I/O Card<br>tod executive file Functional and the CADA OB-1910 DIO Win                                                                                                    | OPUDation                                                                    |
|                         | Import s                         | session completed successfully                                                                                                    |                                                                              |
|                         | <                                |                                                                                                    |                                                                              |
|                         |                                  | Start Close                                                                                                    | Help                                                                         |
| 7. Now, we<br>informati | can see se<br>ion. Right         | everal components imported from INF fit<br>click the " <b>Repositories</b> " item and click                                                                                                    | le that contains hardw<br>k " <mark>Add Repository</mark> ".                 |
| 7. Now, we<br>informati | can see se<br>ion. Right         | everal components imported from INF fil<br>click the " <b>Repositories</b> " item and click<br>Aicrosoft Component Designer-PIODIC                                                                                                    | le that contains hardw<br>k " <b>Add Repository</b> ".<br><mark>O.sld</mark> |
| 7. Now, we<br>informati | can see se<br>ion. Right         | everal components imported from INF fil<br>click the "Repositories" item and click<br>Aicrosoft Component Designer-PIODIC<br>Edit View Add Tools Help                                                                                                    | le that contains hardw<br>k " <b>Add Repository</b> ".<br><mark>O.sld</mark> |
| 7. Now, we<br>informati | can see se<br>ion. Right<br>Eile | everal components imported from INF file<br>click the "Repositories" item and click<br>Aicrosoft Component Designer-PIODIC<br>Edit View Add Tools Help<br>Edit View Add Tools Help<br>PIODIC sld*                                                                                                    | le that contains hardw<br>k " <b>Add Repository</b> ".<br><mark>O.sld</mark> |
| 7. Now, we<br>informati | can see se<br>ion. Right<br>Eile | everal components imported from INF fit<br>click the "Repositories" item and click<br>Aicrosoft Component Designer-PIODIO<br>Edit View Add Tools Help<br>Edit View Add Tools Help<br>PIODIO.sld*<br>HIDDIO.sld*                                                                                                    | le that contains hards<br>c "Add Repository".<br><mark>O.sld</mark>          |
| '. Now, we<br>informati | can see se<br>ion. Right         | everal components imported from INF fit<br>click the "Repositories" item and click<br>ficrosoft Component Designer-PIODIO<br>Edit View Add Tools Help<br>Edit View Add Tools Help<br>PIODIO.sld*<br>PIODIO.sld*<br>Components<br>PIO-D168 Digital I/O C;                                                                                                    | le that contains hardw<br><b>Add Repository</b> ".                           |
| '. Now, we<br>informati | can see se<br>ion. Right         | everal components imported from INF fill<br>click the "Repositories" item and click<br>Aicrosoft Component Designer-PIODIC<br>Edit View Add Tools Help<br>Edit View Add Tools Help<br>PIODIO.sld*<br>PIODIO.sld*<br>Name<br>PIODIO.sld*<br>PIODIO.sld*<br>PIO-D168 Digital I/O C:<br>PIO-D168 Digital I/O C:<br>PIO-D144 Digital I/O C:<br>PIO-D168 Digital I/O C:<br>PIO-D168 Digital I/O C:<br>P                                                                                                    | le that contains hardwards "Add Repository".                                 |
| 7. Now, we<br>informati | can see se<br>ion. Right<br>Eile | everal components imported from INF fill<br>click the "Repositories" item and click<br>Aicrosoft Component Designer-PIODIO<br>Edit View Add Tools Help<br>Edit View Add Tools Help<br>PIODIO.sld*<br>PIODIO.sld*<br>Windows XP Embedded Clien<br>Components<br>PIO-D168 Digital I/O C:<br>PIO-D168 Digital I/O C:<br>PIO-D144 Digital I/O C:<br>PIO-D144 Digital I/O C:<br>PIO-D64/D48 Digital I/O C:<br>PIO-D64/D48 Digital I/O                                                                                                    | le that contains hardw<br><b>C.sld</b>                                       |
| 7. Now, we<br>informati | can see se<br>ion. Right<br>Eile | everal components imported from INF fill<br>click the "Repositories" item and click<br>Aicrosoft Component Designer-PIODIO<br>Edit View Add Tools Help<br>Edit View Add Tools Help<br>FIODIO.sld*<br>Name<br>PIODIO.sld*<br>Name<br>PIO-D168 Digital I/O Ca<br>PIO-D168 Digital I/O Ca<br>PIO-D164 Digital I/O Ca<br>PIO-D24/D56 Digital I/O<br>PIO-D24/D56 Digital I/O<br>PIO-D10 Series Digital I/O                                                                                                    | le that contains hardw<br>x "Add Repository".                                |
| 7. Now, we<br>informati | can see se<br>ion. Right<br>Eile | everal components imported from INF fill<br>click the "Repositories" item and click<br>Aicrosoft Component Designer-PIODIO<br>Edit View Add Tools Help<br>Edit View Add Tools Help<br>Edit View Add Tools Help<br>FIODIO.sld*<br>FIODIO.sld*<br>FIO-D168 Digital I/O C:<br>FIO-D168 Digital I/O C:<br>FIO-D164 Digital I/O C:<br>FIO-D164 Digital I/O C:<br>FIO-D164/D48 Digital I/O C:<br>FIO-D10 Series Digital I/O<br>FIO-D10 Series Digital I/O<br>FIO-                                                                                                    | le that contains hardw<br>x "Add Repository".                                |
| 7. Now, we<br>informati | can see se<br>ion. Right<br>Eile | everal components imported from INF fil<br>click the "Repositories" item and click<br>Aicrosoft Component Designer-PIODIO<br>Edit View Add Tools Help<br>Edit View Add Tools Help<br>FIODIO.sld*<br>FIODIO.sld*<br>FIODIO. | le that contains hardw<br>x "Add Repository".<br>O.sld                       |
| 7. Now, we<br>informati | can see se<br>ion. Right         | everal components imported from INF file<br>click the "Repositories" item and click<br>Microsoft Component Designer-PIODIO<br>Edit View Add Tools Help<br>Edit View Add Tools Help<br>FIODIO.sld*<br>FIODIO.sld*<br>FIO-D168 Digital I/O C:<br>FIO-D168 Digital I/O C:<br>FIO-D144 Digital I/O C:<br>FIO-D144 Digital I/O C:<br>FIO-D144 Digital I/O C:<br>FIO-D64/D48 Digital I/O<br>FIO-D64/D48 Digital I/O<br>FIO-D64/D48 Digital I/O<br>FIO-D10 Series Digital I/O<br>FIO-D10 Series Digital I/O<br>FIO-D10 Series Digital I/O<br>FIO-D10 Series Digital I/O<br>FIO-D10 Series Digital I/O<br>FIO-D24/D56 Digital I/O<br>FIO-D10 Series Digital I/O<br>FIO-D10 Series Dig                                                                                                    | le that contains hardw<br>c "Add Repository".<br>O.sld                       |
| 7. Now, we<br>informati | can see se<br>ion. Right         | everal components imported from INF file<br>click the "Repositories" item and click<br>Aicrosoft Component Designer-PIODIO<br>Edit View Add Tools Help<br>Edit View Add Tools Help<br>FIODIO.sld*<br>FIODIO.sld*<br>FIO-D168 Digital I/O C:<br>FIO-D168 Digital I/O C:<br>FIO-D164 Digital I/O C:<br>FIO-D105 Digital I/O C:<br>FIO-D105 Digital I/O C:<br>FIO-D105 Digital I/O C:<br>FIO-D105 Eries Digital I/O<br>FIO-D105 Series Digital I/O<br>FIO-D105 Series Digital I/O<br>FIO                                                                                                    | le that contains hardw<br>x "Add Repository".                                |
| 7. Now, we<br>informati | can see se<br>ion. Right         | everal components imported from INF fil<br>click the "Repositories" item and click<br>Accrosoft Component Designer-PIODIO<br>Edit View Add Tools Help<br>PIODIO.sld*<br>PIODIO.sld*<br>PIO-D168 Digital I/O C:<br>PIO-D168 Digital I/O C:<br>PIO-D164 Digital I/O C:<br>PIO-D24/D56 Digital I/O<br>PIO-D24/D56 Digital I/O<br>PIO-D24/D56 Digital I/O<br>PIO-D24/D56 Digital I/O<br>PIO-D24/D56 Digital I/O<br>Packages<br>Repositories<br>Repository S<br>Paste                                                                                                    | le that contains hardw<br>x "Add Repository".                                |

## Using DAQ Cards in Microsoft Windows XP Embedded

8. Give a new name in the "Name" field(i.e: PIO-DIO Series DI/DO Cards Repository). Select the file folder in the "Source Path" field(i.e: .\Driver). Note: It's recommended to copy required files to the same folder of sld (component) file.

| 🗉 🚞 PIODIO.sld               | - Repository pror    | perties                               |               |                        |           |
|------------------------------|----------------------|---------------------------------------|---------------|------------------------|-----------|
| Gomponents                   | <u>N</u> ame:        | PIO-DIO Series DI/DO Cards Repository |               |                        |           |
| PIO-D168 Digital I/O C:      | Version:             | 1.0                                   | Bevision:     | -<br>-                 |           |
| 🖬 🏐 PIO-D144 Digital I/O C:  | Dwners:              |                                       | Authors:      |                        |           |
| PIO-D96 Digital I/O Ca       | Vendor:              |                                       | Copuriabt     |                        |           |
| PIO-D24/D56 Digital I/       | Date created:        | 2006/10/30下午 05:58:14                 | Data revised: | 2006/10/31 下午 06:10:01 |           |
| DIO-DIO Series Dighal        |                      |                                       |               |                        |           |
|                              | Description:         |                                       |               |                        |           |
| Croup Memberships            |                      |                                       |               |                        | ~         |
| Dependencies                 |                      |                                       |               |                        |           |
| Packages     Repository Sets | Platface             | Windows XP Embedded Client (x86)      |               |                        | Platforms |
| ,                            | Source <u>P</u> ath: | .\Driver                              |               |                        | Browse    |
|                              | B <u>u</u> ild type  | Helease 🛛                             | 1             |                        |           |

9. Right-click on the "Packages" item and click "Add Package".

 PIODIO.sld
 Windows XP Embedded Clien
 Components
 PIO-D168 Digital I/O Ca
 PIO-D144 Digital I/O Ca
 PIO-D96 Digital I/O Ca
 PIO-D64/D48 Digital I/( PIO-D24/D56 Digital I/( PIO-D10 Series Digital I/ Pependencies

Add Package

10.Give a new name in the "Name" field(i.e: PIO-DIO Series DI/DO Cards Package).

🖻 Packages

🚞 Repo

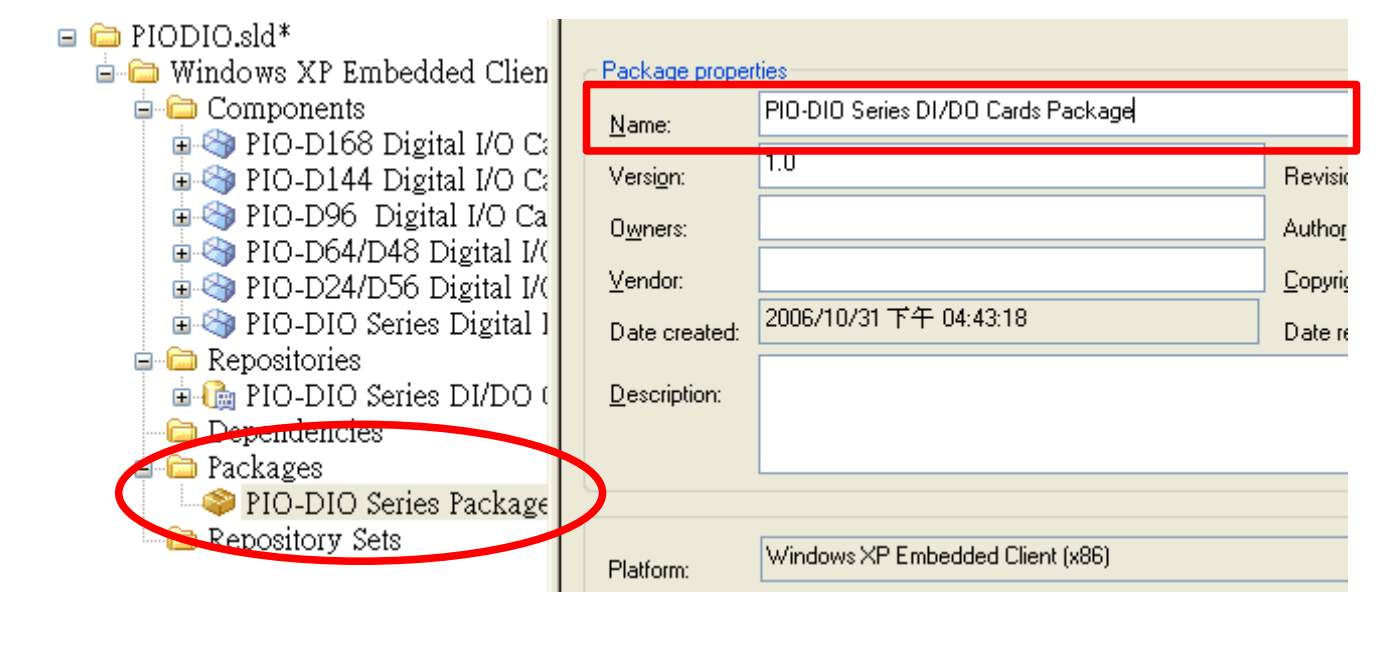

Copyright by ICP DAS Co., Ltd. All rights are reserved.

| Using DAQ Cards in Mict                                                                                                    | cosoft Windows XP Embedded                                                                                                    | Nov.09, 2006 V1.00                                                                                                    |
|----------------------------------------------------------------------------------------------------|----------------------------------------------------------------------------------------------------|----------------------------------------------------------------------------------------------------|
| 11.Select the first<br>" <b>Repositories</b> "                                                                                                    | component (i.e: PIO-D168 Digital I/O (<br>'.                                                                                                    | Card) and then click                                                                                                    |
| <ul> <li>PIODIO.sld*</li> <li>Windows XP Embedded Clier</li> <li>Components</li> <li>PIO-D168 Digital I/O C</li> <li>PIO-D96 Digital I/O C</li> <li>PIO-D96 Digital I/O C</li> <li>PIO-D4/D48 Digital I/O</li> <li>PIO-D64/D48 Digital I/O</li> <li>PIO-D10 Series Digital</li> <li>Repositories</li> <li>PIO-DIO Series DI/DO</li> <li>Group Memberships</li> <li>Dependencies</li> <li>Packages</li> <li>Repository Sets</li> </ul> | Component Properties         Name:       PIO-D168 Digital I/O Card         Versign:       2.0.7.0         Revisi       Gary-Lin         Autho       Yendor:         ICPDAS Co. LTD       Copyri         Date created:       2006/10/30 下午 05:53:51       Date r         Description:       PIO-D168 Digital I/O Card       PIO-D168 Digital I/O Card         Plation:       Windows XP Embedded Client (x86)       PIO-D10 Series DI/D0 Cards Repository         Prototype:       Component help:       Component help:                                                                                                    | on: 1<br>s: Gary-Lin<br>ght: ICPDAS Co. LTD(c)2006<br>evised: 2006/10/30下午 06:05:26<br>Platforms<br>Platforms<br>Platforms<br>Platforms |
| 12.Select the reposit<br>and then click "(<br>Select Rep<br>Use the reposit<br>Name<br>(Do not use<br>GY2 Display<br>FIO-DIO Ser<br>Nealek HTL<br>Windows XF<br>Windows XF                                                                                                    | tory we just created(i.e: PIO-DIO Ser<br>OK".<br>ository<br>ory or repository set selected in the list below<br>Type<br>a repository or repository set)<br>Popository (Version 1.0,R1)<br>es DI/DO Cards Repository (Version 1.0,R1)<br>Embedded Client (x86) (Version 5.1.2600.1106,R1507)<br>Embedded Client (x86) Service Pack 1 (Version 5.1.2600.1106,R<br>Embedded Client EEF (x86) (Version 5.1.2600.1106,R<br>Embedded Client Main (x86) (Version 5.1.2600.1106,R<br>Embedded Client Main (x86) (Version 5.1.2600.1106,R<br>Embedded Client Main (x86) (Version 5.1.2600.1106,R<br>Embedded Client Main (x86) (Version 5.1.2600.1106,R<br>Embedded Client Main (x86) (Version 5.1.2600.1106,R | ies DI/DO Cards Repository),                                                                                                    |
| Description:                                                                                                    | OK Cancel                                                                                                    |                                                                                                    |
|                                                                                                    |                                                                                                    |                                                                                                    |
| Copyright by ICP DAS Co.,                                                                                                    | Liu. All fights are reserved.                                                                                                    | 5/12                                                                                                    |

13. Expand the component and select "Files" item. We can see files (i.e: PIODIO. INF and PIO.sys) that imported from INF file(step 2 ~6). Right-click mouse button and click "Files / Add / File" to add other required files.

| 🖃 🗀 PIODIO.sld*                                                                                                    | Name 🔺            | Path                  |
|----------------------------------------------------------------------------------------------------|-------------------|-----------------------|
| 😑 🗀 Windows XP Embedded Clien                                                                                                    | 📄 PIO.sys         | %10%\System32\Drivers |
| 🖨 🗁 Components                                                                                                    | DIODIO.INF        | %17%                  |
| 🖨 🍣 PIO-D166 Digital I/O Ci                                                                                                    |                   |                       |
| Group Memberships                                                                                                    |                   |                       |
| Filmen Filmen Fi |                   |                       |
| Re Add Fil                                                                                                    | le 💦              |                       |
| Co M                                                                                                    | ultiple Files 🗟 🚽 |                       |
| Bi <u>Fi</u>                                                                                                    | les in Folder     |                       |
| Resources                                                                                                    |                   |                       |
| 🖻 🍪 PIO-D144 Digital 1/0 Ca                                                                                                    |                   |                       |
| 🖶 🙈 PIO-D96 Digital I/O Ca                                                                                                    |                   |                       |
| $= \bigcirc DIO DGA/DAO Distal 1/$                                                                                                    |                   |                       |
| 🖬 🥣 PIO-D64/D48 Digital I/(                                                                                                    |                   |                       |
| 🗊 🌍 PIO-D24/D56 Digital I/(                                                                                                    |                   |                       |
| 😐 🎯 PIO-DIO Series Digital 1                                                                                                    |                   |                       |
|                                                                                                    |                   |                       |

Note: PIO.SYS is a PnP (Plug&Play) driver. It comes with the PIODIO.INF file when importing. And we have to add I/O driver (Napwnt.sys) and DLL file manually.

14.In the "Add Component File Resources" dialog box, add "Napwnt.sys" to the "Target name:" field and set "%12%" to the "Destination:" field (equal to Windows\System32\drivers folder). Finally, click "OK" to finish the setting.

| image. Unange         | the source name if it differs from the target name. |                  |
|-----------------------|-----------------------------------------------------|------------------|
| <u>T</u> arget name:  | Napwnt.sys                                          | Bro <u>w</u> se  |
| Des <u>c</u> ription: |                                                     |                  |
|                       |                                                     |                  |
| <u>S</u> ource name:  |                                                     |                  |
|                       | Folder only                                         |                  |
| Destination:          | %12%                                                |                  |
| Effective path:       | C:\WINDOWS\system32\drivers\Napwnt.sys              |                  |
|                       |                                                     |                  |
| Applicable build t    | ypes<br>V Belease V Debug                           |                  |
|                       |                                                     |                  |
|                       |                                                     | <u>A</u> dvanced |
|                       | OK Cancel Add                                       | Help             |
|                       |                                                     |                  |

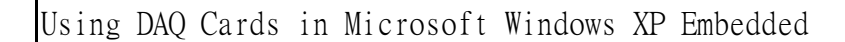

15.Following previous step 13 ~ 14 to add other rquired DLL file(i.e.: PIODIO.DLL), and set it destination to "%11%"(equal to Windows\System32 folder).

| 🖃 🗀 PIODIO.sld*               | Name 🔺       | Path                  |
|-------------------------------|--------------|-----------------------|
| 🖕 🗀 Windows XP Embedded Clien | 📄 PIO.sys    | %10%\System32\Drivers |
| 🖨 🗀 Components                | 📄 PIODIO.INF | %17%                  |
| 😑 🇠 PIO-D168 Digital I/O Ci   | 📄 Napwnt.sys | %12%                  |
| 🖓 🖓 🖓 🖓 🖓 🖓 🖓 🖓 🖓             | 📄 PIODIO.dll | %11%                  |
| Files                         |              |                       |
| 🔠 Registry Data               |              |                       |
| - 🦓 Component or Group        |              |                       |
| - 🦓 Build Order Depende       |              |                       |
| Resources                     |              |                       |
|                               | l            |                       |

16.Right-click on "**Registry Data**" and then select "Add / Registry Branch" to add Napwnt.sys registry.(Note: PnP driver registration is no required.)

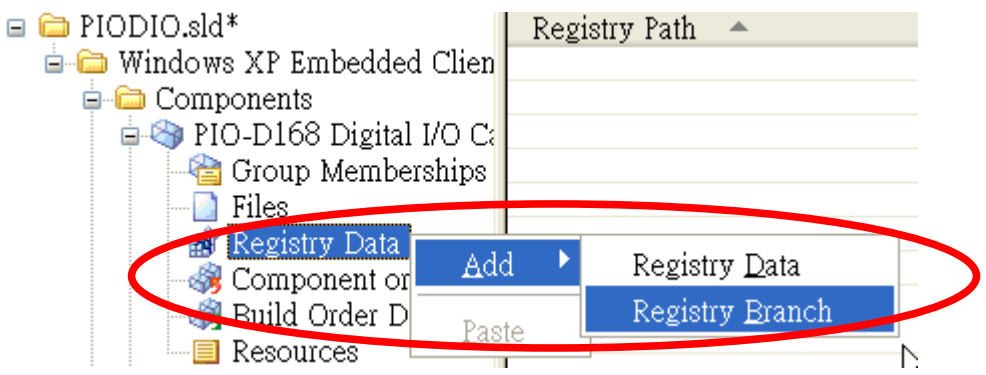

17.In "Add Component Registry Branch" dialog box, click "HKEY\_LOCAL\_MACHINE", and then select "SYSTEM\CurrentControlSet\Services\Napwnt" item. Finally click "OK".

| Name: | EY_LOCAL_MACHINE\S    | YSTEM\CurrentControlSe | et\Services\Napwnt |
|-------|-----------------------|------------------------|--------------------|
|       | 🗄 💼 mssmbios          | ;                      | ~                  |
|       | 🛓 🛅 MSSQLS            | ERVER                  | _                  |
|       | 🖮 🚞 MSSQLS            | erverADHelper          |                    |
|       | 🗄 🛅 msvsmon           | 80                     |                    |
|       | 😟 🚞 ms_mpu4           | 01                     |                    |
|       | 🖻 🧰 Mup               |                        |                    |
|       | 🕀 🚞 NaiAvFilt         | er1                    |                    |
|       | 🗈 🔽 NaiAvi di         |                        |                    |
|       | - 🔁 Napwrit           |                        |                    |
|       |                       | 43                     |                    |
|       | 🗄 🔚 Noistapi          |                        |                    |
|       | 🖽 🧰 Ndisulo           |                        |                    |
|       | 🖻 🔚 NDProvu           |                        |                    |
|       | ia (⊡ NetBIOS         |                        |                    |
|       | 🖬 🦲 NetBT             |                        |                    |
|       | i → Contractor NetDDE |                        |                    |
|       | 🗄 🧰 NetDDEc           | dsdm                   |                    |
|       | 📥 🦳 Netlogon          |                        | ×                  |
|       | build types           |                        |                    |
|       | Release               | 🔽 Debug                |                    |
|       |                       |                        |                    |
|       |                       | OK Cancel              | Help               |
|       |                       |                        |                    |

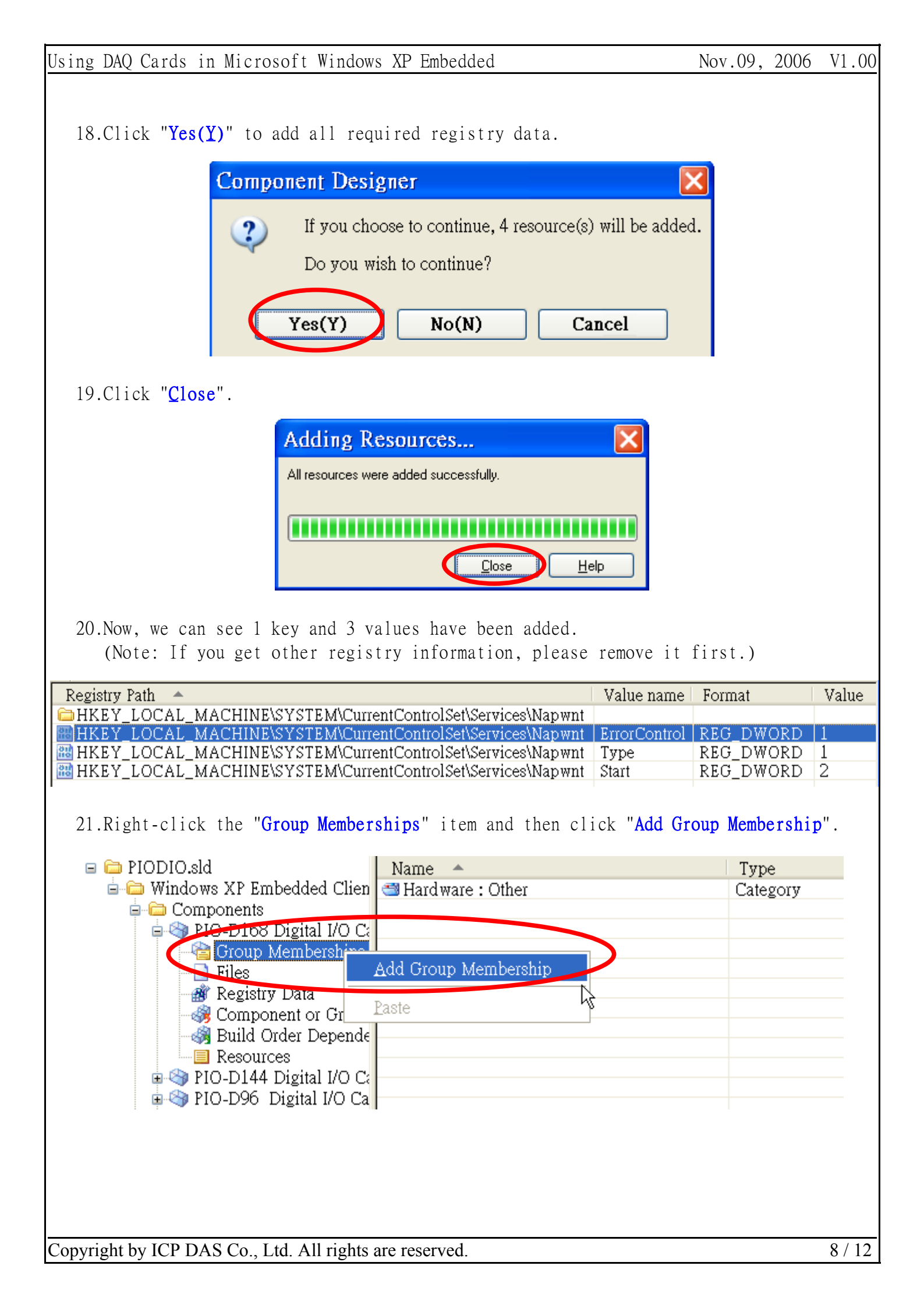

22.In the "Add Component Group Memberships" dialog box, select the package we just created(i.e: PIO-DIO Series DI/DO Cards Package), and then click "OK".

| E             | Categories                              |                                                  |                                                   | ^                       |
|---------------|-----------------------------------------|--------------------------------------------------|---------------------------------------------------|-------------------------|
|               | Dependencies<br>Packages                |                                                  |                                                   |                         |
|               | Class Installer Con<br>CompactPCL bot s | nponents [Version 5.1.2<br>wap support Mersion 5 | 2600.1106,R1507]                                  |                         |
|               | File System Comp                        | onents [Version 5.1.260                          | 0.1106,R1507]                                     | =                       |
|               | SX3 Display Pack                        | age Mersion 1 0 B21<br>I/D0 Cards Package N      | /ersion 1.0.R21                                   |                         |
|               |                                         | VOICX Family Fast Ethe                           | anet NIC (Version 1.0,D                           | 2]                      |
|               | STM Qfe [Version] Windows Embedd        | i 1.0,R2]<br>Jed Test Kit [Version 5.1           | 1.2600.1106,R1507]                                |                         |
|               | Windows NT 4.01                         | Embedded legacy capa                             | ability components [Versi                         | ion 5.1.26(             |
|               | Windows NT 4.01 Windows NT 4.01         | Embedded legacy com<br>Embedded standard leo     | ponents [Version 5.1.26<br>jacy components [Versi | 00.1106,R<br>on 5.1.260 |
|               | 蘂 Windows XP Emb                        | edded Client (x86) Serv                          | vice Pack 1 Package [V                            | ersion 5.1. 🗸           |
| <             |                                         | III                                              |                                                   | >                       |
| Descrip       | tion:                                   |                                                  |                                                   | ~                       |
|               |                                         |                                                  |                                                   | ~                       |
|               |                                         |                                                  |                                                   |                         |
|               |                                         |                                                  |                                                   |                         |
| Findt         |                                         |                                                  |                                                   | Find Next               |
| <u>F</u> ind: |                                         |                                                  |                                                   | Find <u>N</u> ext       |
| <u>F</u> ind: |                                         | TK Cancel                                        |                                                   | Find <u>N</u> ext       |

**Registry data** informations **for each component**. (Note: You can use "Copy" and "Paste" to simplify the operations for adding "Files" and "Registry data" items.

24.Click the "File / Save" menu item to save this component information.

25.Click the "Tools / Component Database Manager" menu item.

| Using DAQ Cards in Microsoft Windows XP Embedded                                                             | Nov.09,         | 2006           | V1.00   |
|----------------------------------------------------------------------------------------------------|-----------------|----------------|---------|
|                                                                                                    |                 |                |         |
| 26.In the "Database" tab page, click "Import".                                                               |                 |                |         |
| Microsoft Component Database Manager                                                                         | ×               |                |         |
| Database Fatform Package Component Repository Group                                                          |                 |                |         |
| Database connection                                                                                          |                 |                |         |
| Target Designer and Component Designer must connect to a component database server to<br>function connectly. |                 |                |         |
| Database server location:                                                                                    | _               |                |         |
| GARY-P4                                                                                                    |                 |                |         |
| C <u>h</u> ange                                                                                              |                 |                |         |
| _ Import                                                                                                    |                 |                |         |
| Import an SLD file into the component database.                                                              |                 |                |         |
| Import                                                                                                    |                 |                |         |
|                                                                                                    |                 |                |         |
|                                                                                                    |                 |                |         |
| 27.In the "Import SLD" dialog box, select the component informatio                                           | n file (        | SLD fi         | le,     |
| repository files to repository root" item and then click "Impor                                              | heck the<br>t". | "С <u>о</u> ру |         |
|                                                                                                    |                 |                |         |
| School SLD                                                                                                   |                 |                |         |
| SLD file:<br>E-XPE/PII30/PIODIO sld                                                                          |                 |                |         |
| <u>Repository toot.</u>                                                                                      | μ               |                |         |
| WGARY-P4\Repositories\                                                                                       |                 |                |         |
| Regults:                                                                                                    |                 |                |         |
|                                                                                                    |                 |                |         |
|                                                                                                    |                 |                |         |
|                                                                                                    |                 |                |         |
|                                                                                                    |                 |                |         |
|                                                                                                    |                 |                |         |
|                                                                                                    |                 |                |         |
| Copy repository files to repository root                                                                     |                 |                |         |
| Import Close Help                                                                                            |                 |                |         |
|                                                                                                    |                 |                |         |
|                                                                                                    |                 |                |         |
|                                                                                                    |                 |                |         |
| Copyright by ICP DAS Co., Ltd. All rights are reserved.                                                      |                 |                | 10 / 12 |

28.Wait for the import operation complete, and then click "Close".

| SLD file:                                                                                                    | _    |
|----------------------------------------------------------------------------------------------------|------|
| E-XPEAPIBODAPIODIO.sld                                                                                                    |      |
| Repository zoot:                                                                                                    |      |
| \\GARY-P4\Repositories\                                                                                                    | -    |
| Regults:                                                                                                    |      |
| 25% Importing 'PIO-DIO Series DI/DO Cards Package' Group<br>38% Importing 'PIO-D168 Digital I/O Card' Component<br>50% Importing 'PIO-D144 Digital I/O Card' Component<br>62% Importing 'PIO-D96 Digital I/O Card' Component<br>75% Importing 'PIO-D64/D48 Digital I/O Card' Component<br>88% Importing 'PIO-D64/D48 Digital I/O Card' Component<br>100% Importing 'PIO-D10 Series Digital I/O Card' Component<br>Import Succeeded<br>Changes to the database have been committed<br>File(s) Processed : 1, File(s) Succeeded : 1 | <    |
|                                                                                                    | >    |
| Copy repository files to repository root                                                                                                    |      |
| Import Close                                                                                                    | Help |

29.Click "Close" to exit "Component Database Manager".

30.Click "File / Exit" to exit "Component Designer".

31.Run "Target Designer" program and load your project.

32.In "Components" list, right-click mouse boutton on the required component(i.e: PIO-D144 Digital I/O Card) and click "Add".

| Microsoft Target Designer - PII300B2K.slx *                                      |                                                                                                    |         |  |  |
|----------------------------------------------------------------------------------|----------------------------------------------------------------------------------------------------|---------|--|--|
| <u>File Edit View Configuration Tools Help</u>                                   |                                                                                                    |         |  |  |
| <sup>*</sup> 2                                                                   |                                                                                                    |         |  |  |
| Filter: All Components                                                           | PII300B2K.slx *                                                                                                    | Name:   |  |  |
| Search:                                                                          | 🛛 🤕 Components                                                                                                    | Versio  |  |  |
| 9963 components                                                                  | Accessibility Core [Version 5.1.260                                                                                                    | Ownei   |  |  |
| - 🌍 Linkup Systems USB Sync                                                      | 🔄 💿 🌍 Active Directory Service Interface (                                                                                                    | Vendo   |  |  |
| PIO-D144 Digital I/O Card<br>PIO-D168 Digital I/O Card                           | Add Active Directory Service Interface (<br>Service Interface (<br>Library (ATL) [Vc                                                                                               | Create  |  |  |
| PIO-D100 Digital 1/0 C<br>PIO-D24/D56 Digital 1/0 C<br>PIO-D64/D48 Digital 1/0 C | Copy Ctrl+C ontrol Panel [Vers:<br>grams Control Par                                                                                                    | Descri  |  |  |
| PIO-D96 Digital I/O Card                                                         | Estimate Footprint upport Tools [Vers                                                                                                    |         |  |  |
| Portatec USB Sync                                                                | Properties Alt+Enter patibility Core [Ve                                                                                                    | Build ț |  |  |
|                                                                                  | Component Help AN [Version 5.1.2                                                                                                    |         |  |  |
| Sony Memory Stick controller                                                     | er<br>Audio Codecs [Version 5.1.2600,R<br>Audio Volume Control [Version 5.<br>Base Performance Counters [Versic<br>Base Support Binaries [Version 5.1<br>CD DOM Drive [Version 5.1 |         |  |  |
| deviceo(n)                                                                       | Certificate MMC Shap In [Version >                                                                                                    | <       |  |  |

33.Add other required components(i.e: PIO-D168 Digital I/O Card, PIO-D24/D56 Digital I/O Card, PIO-D64/D48 Digital I/O Card, PIO-D96 Digital I/O Card and PIO-DIO Series Digital I/O Card) by following above step 32.

| - 🎯 Microsoft USB Sync             | 💼 🎯 Phone and Modem Control Panel 🚺    | Versi    |
|------------------------------------|----------------------------------------|----------|
| - 🄄 PIO-D144 Digital I/O Card      | 🗉 🧠 PIO-D144 Digital I/O Card [Version | Revis    |
| - 🄄 PIO-D168 Digital I/O Card      | 😥 🚳 PIO-D168 Digital I/O Card [Versio] |          |
| - 🌍 PIO-D24/D56 Digital I/O Card   | 🔠 🌍 PIO-D24/D56 Digital I/O Card [Vei  | Pack     |
| - 🌍 PIO-D64/D48 Digital I/O Card   | 🙃 🧠 PIO-D64/D48 Digital I/O Card [Vei  |          |
| - 🎯 PIO-D96 Digital I/O Card       | 🙃 🚳 PIO-D96 Digital I/O Card [Version  | Categ    |
| - 🎯 PIO-DIO Series Digital I/O Cai | 🗊 🛞 PIO-DIO Series Digital I/O Card [V |          |
| - Voltatec USB Sync                | 😨 🧐 Plug and Play Software Device Enu  | ) (inibi |

34.Click the "File / Save" menu item to save this configuration.
35.Click the "Configuration / Check Dependencies" menu item to check configuration.
36.Click the "Configuration / Build Target Image..." menu item to build OS image.

Writer: Gary Lin (2006/11)